## **Live Stream Directions**

PLEASE NOTE: You need to follow the directions (specifically steps 8-11), in order to avoid students returning to your meeting after you have closed it.

- 1. Open Google Calendar.
- 2. Click the **Create** button.

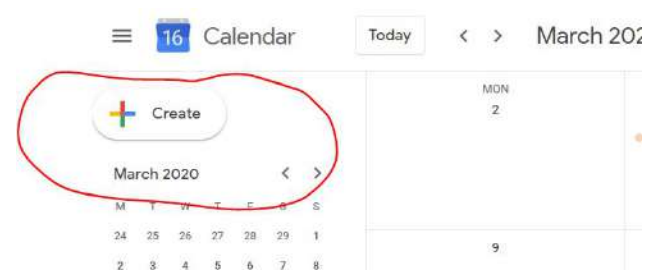

- 3. Click More Options.
- 4. Create a title for your livestream.
- 5. Click the dropdown arrow next to Add Conferencing.
- 6. Click Hangouts Meet.
- 7. Click the dropdown arrow next to **Join Hangout Meet**.

| Add | location                            |
|-----|-------------------------------------|
| 9   | Hangouts Meet 👻 🗙                   |
| Joi | n Hangouts Meet                     |
| Mee | ting ID                             |
| Pho | ne Numbers                          |
|     | +1 929-266-2605 (?)<br>836-695 477# |
| Ad  | d live stream                       |

- 8. Click Add Live Stream.
- 9. Copy the URL.
- 10. Create a new assignment. Click Add Link and paste the link to the assignment.

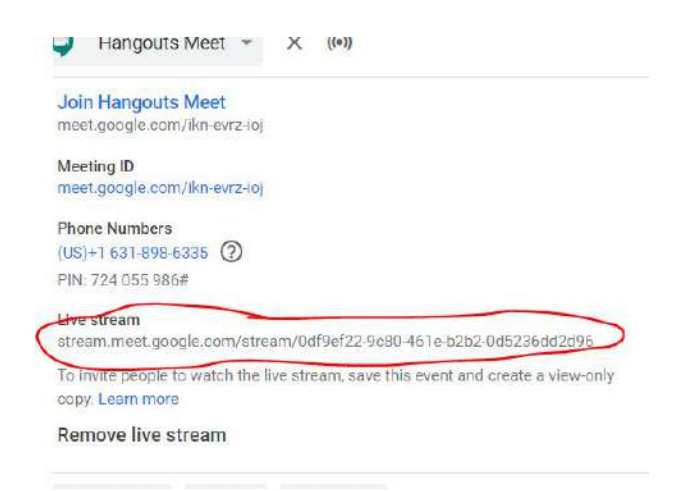

11. If you allow students to join the meet through Hangouts Meet, they CAN rejoin that meeting later. By copying and pasting the URL to your Google Classroom, students will only be able to access the live stream while you have it open.